# Bedienungsanleitung SS-VFD-SD Motorsteuerungen

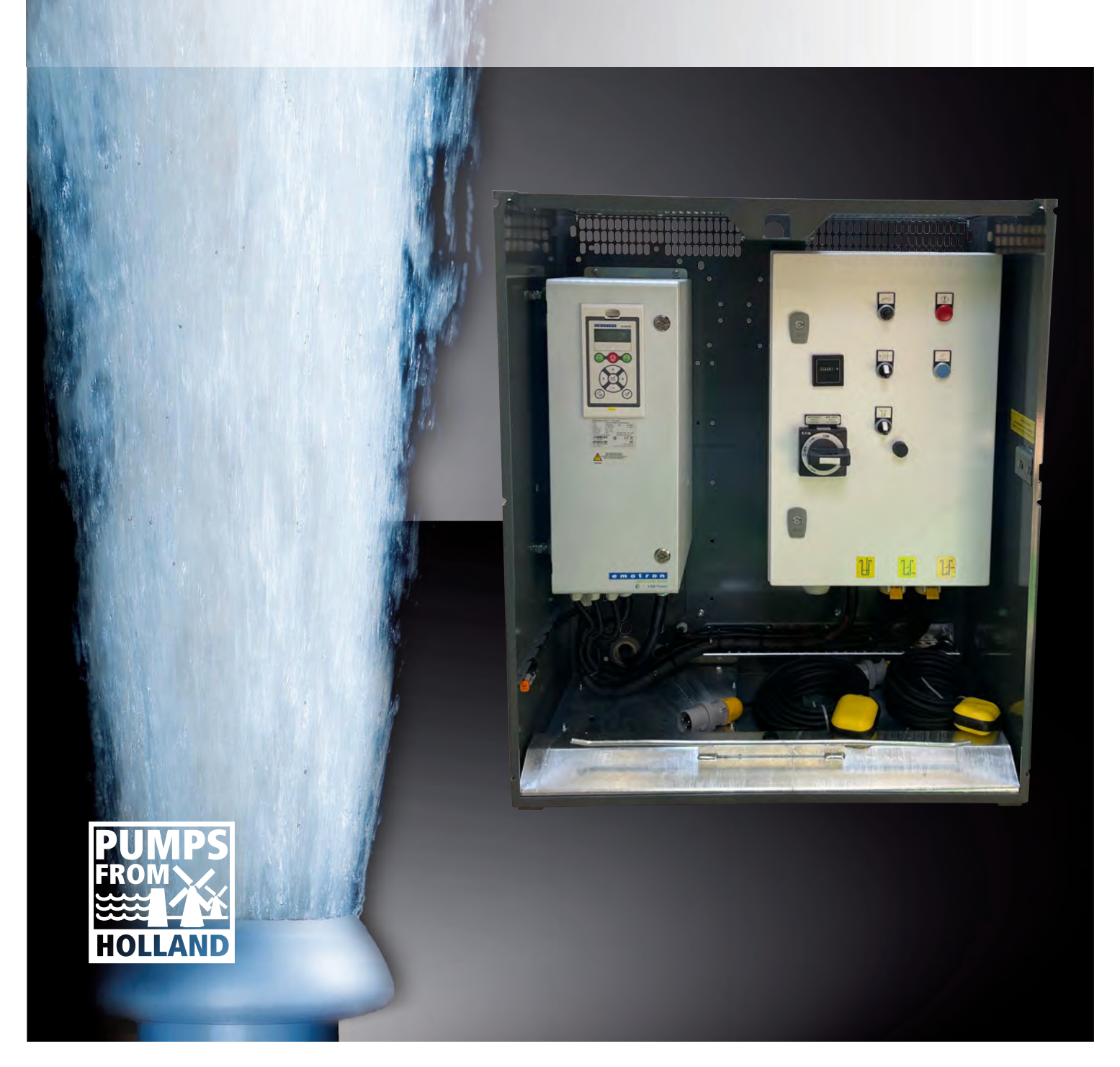

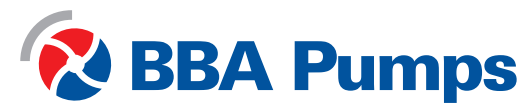

Pumps for results

Diese Bedienungsanleitung ist für mobile Elektropumpen bestimmt, die mit einem Softstarter (SS), einem frequenzgeregelten Antrieb (VFD) oder einem automatischen Stern-Dreieck-Schalter (SD) ausgestattet sind. Diese Bedienungsanleitung wurde von BBA Pompen & Buizen BV erstellt und ist deren Eigentum.

BBA Pompen & Buizen BV Zutphensestraat 242 7325 WV Apeldoorn, Niederlande

Der Hersteller wird im Folgenden als BBA Pumps bezeichnet.

| Telefonischer<br>Beratungsdienst | Niederlande       | International     |
|----------------------------------|-------------------|-------------------|
| Während der Geschäftszeiten      | +31 (0)314 368444 | +31 (0)314 368436 |
| Außerhalb der Geschäftszeiten    | +31 (0)88 2981722 | +31 (0)88 2981744 |
| E-Mail:                          | info@bbapumps.com |                   |
| Website:                         | www.bbapumps.com  |                   |

© 2020 BBA Pumps B.V. Apeldoorn, Niederlande

Kein Teil dieser Publikation darf ohne vorherige schriftliche Genehmigung von BBA Pumps B.V. in irgendeiner Form reproduziert werden.

#### Haftungsausschluss

Trotz größtmöglicher Sorgfalt bei der Zusammenstellung von Texten und Abbildungen können weder der Autor noch der Herausgeber für eventuelle Schäden infolge von Fehlern in dieser Publikation haftbar gemacht werden. Die originale Version dieser Bedienungsanleitung ist in Niederländisch verfasst. Alle anderen Sprachversionen sind eine Übersetzung der originalen Bedienungsanleitung. Eine Übersetzung kann unter Umständen zu Abweichungen in der Interpretation des Inhalts und der Aussage des Texts führen. Im Streitfall gilt die in niederländischer Sprache verfasste Originalanleitung als einzige und authentische Quelle für die Bestimmung des Inhalts und der Bedeutung des Texts.

Diese Bedienungsanleitung gibt den Stand zum Zeitpunkt der Drucklegung und davor wieder. BBA Pumps behält sich das Recht vor, sowohl die technischen Spezifikationen als auch die Implementierungsspezifikationen ohne vorherige Ankündigung zu ändern.

Druckdatum: 6 Dezember 2023 Artikelnummer: 38710

#### Vorwort

Diese Bedienungsanleitung enthält Informationen zur Verwendung der Schaltkästen. Die Informationen gelten für vollständig gelieferte BBA-Pumpeneinheiten mit Elektromotoren, sofern nicht anders vereinbart. Bei Fragen wenden Sie sich bitte an BBA Pumps B.V.

BBA Pumps kann nicht für Unfälle und/oder Schäden verantwortlich gemacht werden, die sich aus der Nichtbeachtung der Anweisungen in dieser Bedienungsanleitung ergeben.

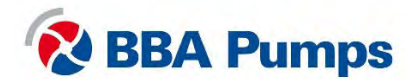

# Inhalt

| 1. | Sich                                                                                                    | nerheit                                                                                                    | . 5                                                                                          |
|----|----------------------------------------------------------------------------------------------------|----------------------------------------------------------------------------------------------------|----------------------------------------------------------------------------------------------|
|    | 1.1                                                                                                    | Automatisches Stopp-Start-System                                                                                                    | . 5                                                                                          |
|    | 1.2                                                                                                    | Motorschutz                                                                                                    | . 5                                                                                          |
|    | 1.3                                                                                                    | Notabschaltung                                                                                                    | . 5                                                                                          |
|    | 1.4                                                                                                    | Sicheres Arbeiten                                                                                                    | . 5                                                                                          |
|    | 1.5                                                                                                    | Störungen                                                                                                    | . 5                                                                                          |
|    | 1.6                                                                                                    | Direkt Online-Lieferung (DOL)                                                                                                    | . 5                                                                                          |
| 2. | Soft                                                                                                    | starter                                                                                                    | . 6                                                                                          |
|    | 2.1                                                                                                    | Motor-Schaltkasten                                                                                                    | 6                                                                                            |
|    | 2.2                                                                                                    | ISO-Symbole                                                                                                    | 6                                                                                            |
|    | 2.3                                                                                                    | Anzeige                                                                                                    | 7                                                                                            |
|    | 2.3.1                                                                                                    | 1 Anzeigebildschirm                                                                                                    | 7                                                                                            |
|    | 2.3.2                                                                                                    | 2 LED-Änzeigen                                                                                                    | . 7                                                                                          |
|    | 2.4                                                                                                    |                                                                                                    | 8                                                                                            |
|    | 2.4.′<br>2.5                                                                                                    | 1 Sprache einstellen (211)                                                                                                    | 8<br>                                                                                        |
|    | 2.0                                                                                                    | 1 Manuelles Starten der Pumpeneinheit                                                                                                    | o                                                                                            |
|    | 2.5.2                                                                                                    | 2 Manuelles Stoppen der Pumpeneinheit                                                                                                    | 9                                                                                            |
|    | 2.5.3                                                                                                    | Automatisches Stoppen/Starten mit Schwimmerschaltern                                                                                                    | 9                                                                                            |
|    | 2.5.4                                                                                                    | Störungstabelle                                                                                                    | 12                                                                                           |
|    | _                                                                                                    |                                                                                                    | 12                                                                                           |
| 3. | ⊢reo                                                                                                    | quenzgeregelter Antrieb                                                                                                    | 13                                                                                           |
| 3. | Freq<br>3.1                                                                                                    | Quenzgeregelter Antrieb                                                                                                    | 13                                                                                           |
| 3. | ⊢reo<br>3.1<br>3.2                                                                                                    | uenzgeregelter Antrieb<br>Motor-Schaltkasten<br>ISO-Symbole                                                                                                    | 13<br>13<br>13                                                                               |
| 3. | Freq<br>3.1<br>3.2<br>3.3                                                                                                    | uenzgeregelter Antrieb<br>Motor-Schaltkasten<br>ISO-Symbole<br>Anzeige                                                                                                    | 13<br>13<br>13<br>14                                                                         |
| 3. | Freq<br>3.1<br>3.2<br>3.3<br>3.3.2                                                                                                    | quenzgeregelter Antrieb      Motor-Schaltkasten      ISO-Symbole      Anzeige                                                                                                    | 13<br>13<br>13<br>14<br>14                                                                   |
| 3. | Fred<br>3.1<br>3.2<br>3.3<br>3.3.7<br>3.3.2                                                                                                    | quenzgeregelter Antrieb      Motor-Schaltkasten      ISO-Symbole      Anzeige                                                                                                    | 13<br>13<br>13<br>14<br>14                                                                   |
| 3. | Freq<br>3.1<br>3.2<br>3.3<br>3.3.7<br>3.3.2<br>3.4                                                                                                    | quenzgeregelter Antrieb      Motor-Schaltkasten      ISO-Symbole      Anzeige                                                                                                    | 13<br>13<br>14<br>14<br>14<br>15                                                             |
| 3. | Freq<br>3.1<br>3.2<br>3.3<br>3.3.2<br>3.3.2<br>3.4<br>3.4.2<br>3.5                                                                                                    | quenzgeregelter Antrieb      Motor-Schaltkasten      ISO-Symbole                                                                                                    | 13<br>13<br>14<br>14<br>14<br>15<br>15                                                       |
| 3. | Freq<br>3.1<br>3.2<br>3.3<br>3.3.2<br>3.4<br>3.4<br>3.4.2<br>3.5                                                                                                    | quenzgeregelter Antrieb      Motor-Schaltkasten      ISO-Symbole      Anzeige      1    Anzeigehildschirm                                                                                                    | 13<br>13<br>13<br>14<br>14<br>14<br>15<br>15<br>15                                           |
| 3. | Freq<br>3.1<br>3.2<br>3.3<br>3.3.2<br>3.4<br>3.5.2<br>3.5.2<br>3.5.2                                                                                                    | quenzgeregelter Antrieb      Motor-Schaltkasten      ISO-Symbole                                                                                                    | 13<br>13<br>14<br>14<br>14<br>15<br>15<br>15<br>15                                           |
| 3. | Freq<br>3.1<br>3.2<br>3.3<br>3.3<br>3.4<br>3.4<br>3.5<br>3.5<br>3.5<br>3.5<br>2<br>5<br>2<br>5<br>5                                                                                                    | quenzgeregelter Antrieb                                                                                                    | 13<br>13<br>14<br>14<br>14<br>15<br>15<br>15<br>15<br>15                                     |
| 3. | Freq<br>3.1<br>3.2<br>3.3<br>3.3<br>3.4<br>3.5<br>3.5<br>3.5<br>3.5<br>3.5<br>3.5<br>3.5<br>3.5<br>3.5<br>3.5                                                                                                    | quenzgeregelter Antrieb.      Motor-Schaltkasten.      ISO-Symbole      Anzeige.      1    Anzeigebildschirm.      2    LED-Anzeigen.      Basismenü      1    Spracheinstellungen (211).      Betrieb      1    Manuelles Starten der Pumpe                                                                                                    | 13<br>13<br>14<br>14<br>15<br>15<br>15<br>15<br>15<br>15<br>16<br>17                         |
| 3. | Freq<br>3.1<br>3.2<br>3.3<br>3.3<br>3.4<br>3.5<br>3.5<br>3.5<br>3.5<br>3.5<br>3.5<br>4<br>3.5<br>2<br>3.5<br>4<br>3.5<br>4<br>3.5<br>5<br>3.5<br>4<br>3.5<br>5<br>3.5<br>5<br>5<br>3.5<br>5<br>5<br>3.5<br>5<br>5<br>3.5<br>5<br>3.5<br>5<br>5<br>3.5<br>5<br>5<br>5                                                                                                    | quenzgeregelter Antrieb.      Motor-Schaltkasten.      ISO-Symbole      Anzeige.      1    Anzeigebildschirm.      2    LED-Anzeigen.      Basismenü      1    Spracheinstellungen (211).      Betrieb      1    Manuelles Starten der Pumpe .      2    Manuelles Stoppen der Pumpe .      3    Einstellen der Pumpen-/Motordrehzahl .      4    Automatisches Stoppen/Starten mit Schwimmerschaltern.      5    Automatisches Stoppen/Starten mit einem Signalgeber .      6    Sollwert einstellen oder ändern . | 13<br>13<br>14<br>14<br>14<br>15<br>15<br>15<br>15<br>15<br>16<br>17<br>17                   |
| 3. | Freq<br>3.1<br>3.2<br>3.3<br>3.3<br>3.4<br>3.5<br>3.5<br>3.5<br>3.5<br>3.5<br>3.5<br>3.5<br>3.5<br>3.5<br>3.5                                                                                                    | quenzgeregelter Antrieb.      Motor-Schaltkasten.      ISO-Symbole      Anzeige      1    Anzeigen.      2    LED-Anzeigen.      Basismenü      1    Spracheinstellungen (211).      Betrieb                                                                                                    | 13<br>13<br>14<br>14<br>15<br>15<br>15<br>15<br>15<br>16<br>17<br>18                         |
| 3. | Freq<br>3.1<br>3.2<br>3.3<br>3.3<br>3.3<br>3.3<br>3.3<br>3.3<br>3.3<br>3.5<br>3.5<br>3.5                                                                                                    | quenzgeregelter Antrieb.      Motor-Schaltkasten.      ISO-Symbole      Anzeige.      1    Anzeigebildschirm.      2    LED-Anzeigen.      Basismenü      1    Spracheinstellungen (211).      Betrieb                                                                                                    | 13<br>13<br>14<br>14<br>14<br>15<br>15<br>15<br>15<br>15<br>16<br>17<br>17<br>18<br>19       |
| 3. | Freq<br>3.1<br>3.2<br>3.3<br>3.3<br>3.4<br>3.5<br>3.5.2<br>3.5.2<br>3.5.2<br>3.5.2<br>3.5.2<br>3.5.4<br>3.5.2<br>3.5.4<br>3.5.2<br>3.5.4<br>3.5.4<br>3.5.6<br>3.6<br>Steri<br>4.1                                                                                                    | quenzgeregelter Antrieb      Motor-Schaltkasten      ISO-Symbole      Anzeige      1    Anzeigebildschirm      2    LED-Anzeigen      Basismenü      1    Spracheinstellungen (211)      Betrieb                                                                                                    | 13<br>13<br>14<br>14<br>15<br>15<br>15<br>15<br>16<br>17<br>18<br>19                         |
| 3. | Freq<br>3.1<br>3.2<br>3.3<br>3.3.2<br>3.4<br>3.5<br>3.5.2<br>3.5.2<br>3.5.2<br>3.5.4<br>3.5.2<br>3.5.4<br>3.5.4<br>3.5.5<br>3.5.5<br>3.5.4<br>3.5.4 | quenzgeregelter Antrieb                                                                                                    | 13<br>13<br>14<br>14<br>15<br>15<br>15<br>15<br>15<br>16<br>17<br>17<br>18<br>19<br>19       |
| 3. | Freq<br>3.1<br>3.2<br>3.3<br>3.3<br>3.3<br>3.3<br>3.3<br>3.3<br>3.5<br>3.5                                                                                                    | quenzgeregeiter Antrieb                                                                                                    | 13<br>13<br>14<br>14<br>15<br>15<br>15<br>15<br>15<br>15<br>16<br>17<br>18<br>19<br>19<br>20 |
| 3. | Freq<br>3.1<br>3.2<br>3.3<br>3.3.2<br>3.4<br>3.5<br>3.5.2<br>3.5.2<br>3.5.4<br>3.5.4<br>3.5.4<br>3.5.4<br>3.5.4<br>3.5.4<br>3.5.4<br>3.5.4<br>3.5.4<br>3.5.4<br>3.5.4<br>3.5.4<br>3.5.4<br>3.5.4<br>3.5.4<br>3.5.4<br>3.5.4<br>3.5.4<br>3.5.4<br>3.5.4<br>3.5.4<br>3.5.4<br>3.5.4<br>3.5.4<br>3.5.4<br>3.5.4<br>3.5.4<br>3.5.4<br>3.5.4<br>3.5.4<br>3.5.4<br>3.5.5<br>3.5.5<br>3.5.4<br>3.5.4<br>3.5.5<br>3.5.4<br>3.5.4<br>3.5.5<br>3.5.5<br>3.5.5<br>3.5.4<br>3.5.5<br>3.5.4<br>3.5.5<br>3.5.4<br>3.5.4<br>3.5.5<br>3.5.4<br>3.5.5<br>3.5.4<br>3.5.5<br>3.5.4<br>3.5.5<br>3.5.4<br>3.5.6<br>3.5.4<br>3.5.6<br>3.5.6<br>3.5.6<br>3.5.6<br>3.5.7<br>3.5.7 | quenzgeregeiter Antrieb                                                                                                    | 13<br>13<br>14<br>14<br>15<br>15<br>15<br>16<br>17<br>18<br>19<br>19<br>20<br>20             |
| 3. | Freq<br>3.1<br>3.2<br>3.3<br>3.3<br>3.3<br>3.3<br>3.3<br>3.3<br>3.5<br>3.5                                                                                                    | quenzgeregeiter Antrieb                                                                                                    | 13<br>13<br>14<br>14<br>15<br>15<br>15<br>15<br>15<br>16<br>17<br>18<br>19<br>20<br>20<br>20 |

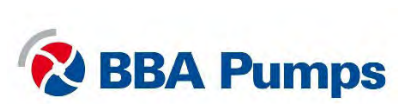

# 1. Sicherheit

#### Sicherheitssymbole

Diese Anleitung enthält Warn- und Sicherheitshinweise. Ignorieren Sie diese Hinweise nicht. Sie dienen dem Schutz Ihrer Gesundheit und Sicherheit sowie der Vermeidung von Schäden in der Umgebung, am Schaltkasten und an der Pumpeneinheit.

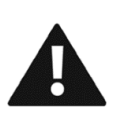

#### WARNUNG

Das Warnsymbol mit dem Text WARNUNG weist es auf Informationen hin, die für die Beteiligten und die Pumpeneinheit von großer Bedeutung sind. Eine Nichtbeachtung dieser Informationen kann zu Verletzungen oder zu (schweren) Schäden an der Pumpeneinheit führen.

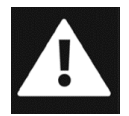

#### GEFAHR

Das Gefahrensymbol mit dem Text GEFAHR weist auf Informationen hin, die für die Sicherheit aller Beteiligten von größter Bedeutung sind. Eine Nichtbeachtung dieser Information kann zu (schweren) Verletzungen und unter Umständen sogar zum Tod führen.

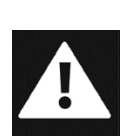

# 1.1 Automatisches Stopp-Start-System

Dieser Schaltkasten ist mit einem automatischen Motorstartsystem ausgestattet, mit dem der Motor jederzeit ohne Warnung oder Benachrichtigung gestartet/gestoppt werden kann. Es liegt in der Verantwortung des Anwenders, mit Warnschildern sowie optischen und akustischen Warnhinweisen darauf hinzuweisen, dass der Motor in Kürze anläuft.

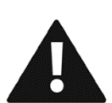

# 1.2 Motorschutz

Prüfen Sie vor dem Anschluss der Stromversorgung stets, ob der Not-Aus-Knopf "herausgezogen" ist und die Motorschutzeinrichtungen und Sicherungen "eingeschaltet" sind.

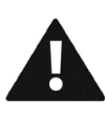

# 1.3 Notabschaltung

Wenn die Pumpeneinheit mit einem Not-Aus-Knopf ausgestattet ist, sollte dieser nur zum Abschalten der Pumpeneinheit in einer Notsituation verwendet werden.

#### 1.4 Sicheres Arbeiten

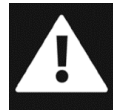

Auch bei ausgeschaltetem Hauptschalter können noch 400 Volt an den elektrischen Bauteilen anliegen. Um ein sicheres Arbeiten zu gewährleisten, muss die Stromversorgung stets vollständig unterbrochen sein.

# 1.5 Störungen

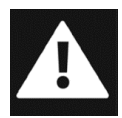

Schalten Sie die Pumpe/den Motor bei Störungen oder ungewöhnlichem Betrieb sofort ab, um eine gefährliche Situation oder Schäden an der Pumpeneinheit zu vermeiden.

# 1.6 Direkt Online-Lieferung (DOL)

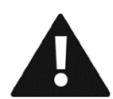

Bei einer DOL wird die BBA-Elektropumpeneinheit ohne abschließbares Fach und ohne Motorsteuerung geliefert. Um Schäden an der Pumpe zu vermeiden, muss der Benutzer die Pumpe mit einer praktischen Lösung zum Starten des Motors ausstatten.

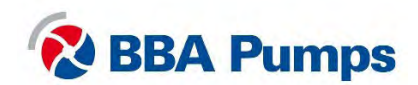

# 2. Softstarter

# 2.1 Motor-Schaltkasten

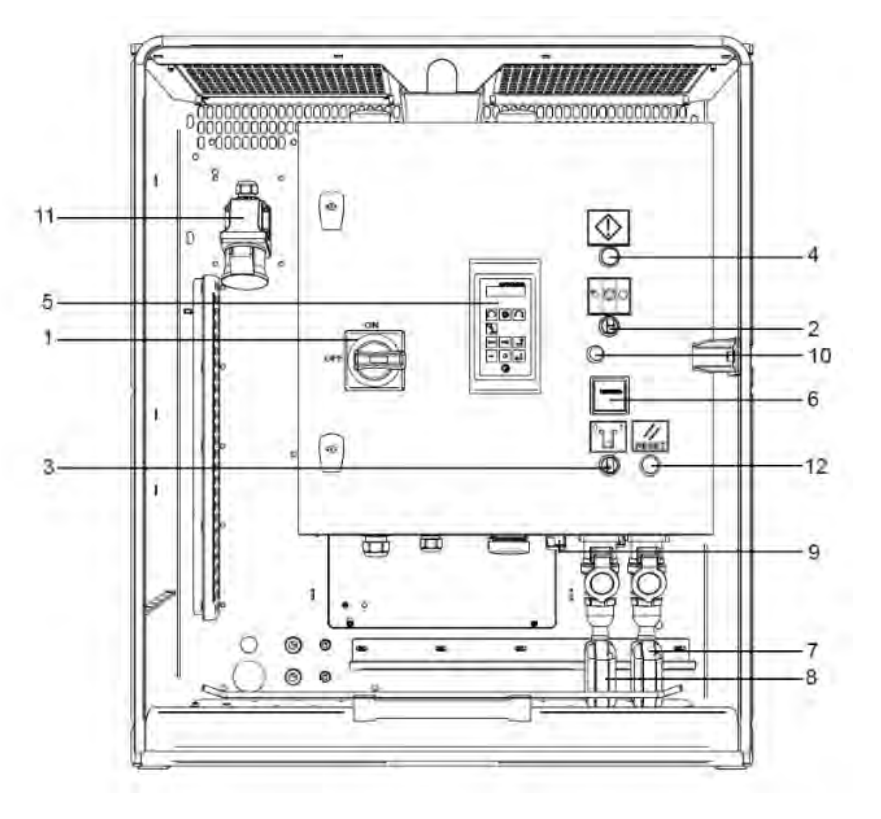

- 1. Hauptschalter
- 2. Steuerschalter
- 3. Signalgeberschalter
- 4. Störungsanzeige (rot)
- 5. Anzeige
- 6. Betriebsstundenzähler

# -----

2.2 ISO-Symbole

- 7. Schwimmer oberes Niveau (rechts)
- 8. Schwimmer unteres Niveau (links)
- 9. Signalgeberanschluss
- 10. Gummipfropfen
- 11. WCD-Stromversorgung (bis 63 A-5P)
- 12. Reset-Taste

| $\bigcirc$ | Stopp         | Sun | Manuell |
|------------|---------------|-----|---------|
| $\bigcirc$ | Stand-by      |     | Reset   |
|            | Warnung/Alarm |     |         |

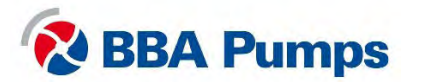

# 2.3 Anzeige

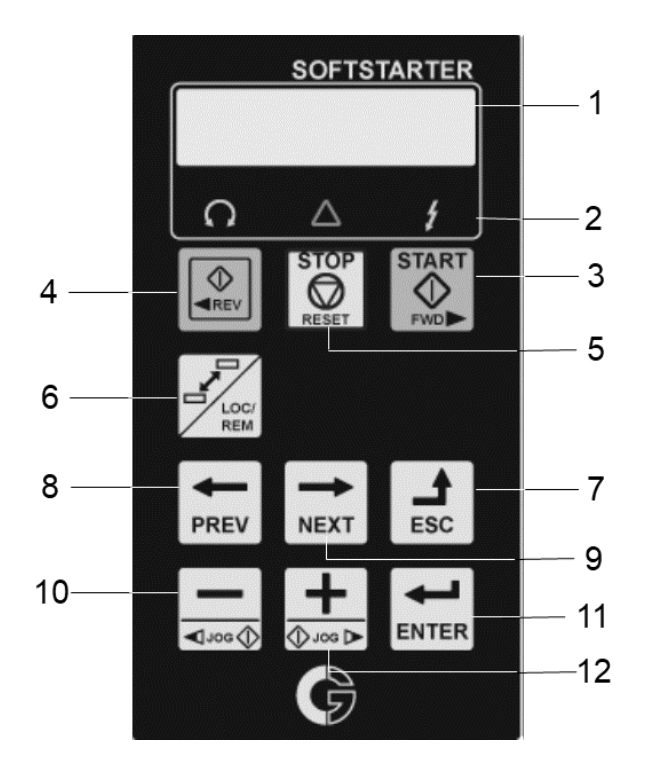

- 1. Anzeigebildschirm
- 2. LED-Anzeige
- 3. START (ausgeschaltet)
- 4. RÜCKWÄRTS (ausgeschaltet)
- 5. STOPP/ZURÜCKSETZEN (ausgeschaltet)
- 6. UMSCHALTEN (nicht zutreffend)
- 7. VERLASSEN Funktionstaste
- 8. ZURÜCK Funktionstaste
- 9. WEITER Funktionstaste
- 10. MINUS Funktionstaste
- 11. EINGABE Funktionstaste
- 12. PLUS Funktionstaste

### 2.3.1 Anzeigebildschirm

Der Anzeigebildschirm ist in sechs Bereiche unterteilt. Die verschiedenen Bereiche der Anzeige werden im Folgenden beschrieben:

| A   | B    | C          |
|-----|------|------------|
| 221 | т    | Motor Volt |
| Stp | A M1 | 400V       |
| D   | E    | F          |

- A. Aktives Menü (3- oder 4-stellig)
- B. Konstantes L "lokaler Betrieb"
- C. Beschreibung aktives Menü
- D. Softstarter-Status (3 Buchstaben)
- E. Aktiver Parameter (nicht zutreffend)
- F. Zeigt die Einstellung oder Auswahl im aktiven Menü an.
  Zeigt Warnungen und Alarme an.

#### 2.3.2 LED-Anzeigen

Die drei LED-Anzeigen zeigen den Status des Softstarters und der Pumpeneinheit an. Je nach Betriebsmodus blinken auch die Anzeigen TRIP und RUN, um den Benutzer vor einem bevorstehenden Ereignis oder einer Aktion zu warnen.

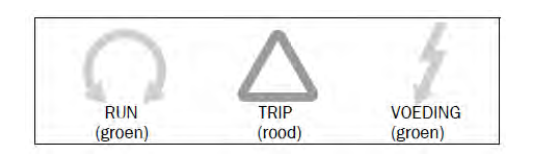

RUN: Pumpeneinheit in Betrieb TRIP: Störung (siehe § 2.5) POWER: Stromversorgung angeschlossen

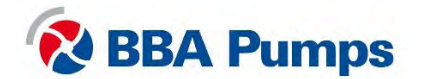

### 2.4 Basismenü

Das Basismenü besteht aus 3 oder 4 Stellen, die auf der Anzeige in Bereich A (oben links) angezeigt werden. Eine Tabelle mit Menünummern und Beschreibungen finden Sie im umfangreichen Handbuch von Emotron, dem Lieferanten der Komponente.

In dieser Bedienungsanleitung werden nur die am häufigsten verwendeten Menüs beschrieben. Sobald Sie die Pumpeneinheit mit Strom versorgen, wird das Basismenü 100 angezeigt.

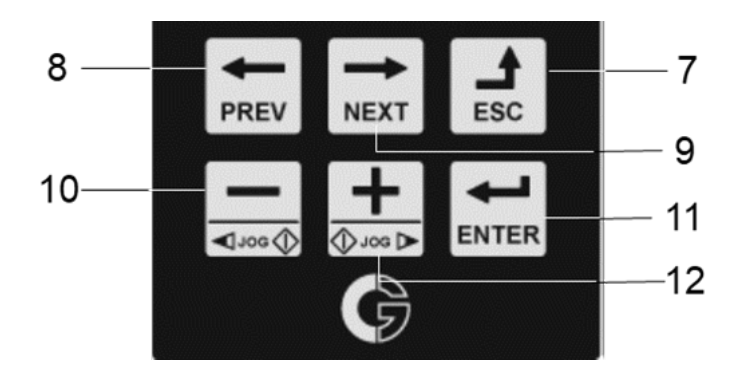

- Verwenden Sie die Tasten ZURÜCK/WEITER, um vorwärts oder rückwärts zu blättern.
- Verwenden Sie die Taste EINGABE, um das Menü aufzurufen. Mit der Taste VERLASSEN kehren Sie zur vorherigen Menüebene zurück.
- Wählen Sie mit den Tasten PLUS oder MINUS einen Parameter aus.

#### TIPP!

Um den Cursor schnell zu bewegen, drücken Sie **PLUS** oder **MINUS**, bis der Cursor blinkt. Drücken Sie **WEITER** oder **ZURÜCK**, um zur gewünschten Stelle zu gelangen. Wählen Sie mit **PLUS** oder **MINUS** den gewünschten Wert.

#### 2.4.1 Sprache einstellen (211)

- Drücken Sie auf **WEITER**, um zum Menü **200** zu gelangen, und bestätigen Sie dies mit der Taste **EINGABE**.
- Drücken Sie erneut auf EINGABE und Sie gelangen in das Menü 211.
- Wählen Sie mit den Funktionstasten PLUS oder MINUS die gewünschte Sprache aus.
- Bestätigen Sie die gewünschte Sprache mit der Taste EINGABE.

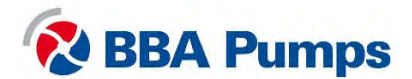

# 2.5 Betrieb

## 2.5.1 Manuelles Starten der Pumpeneinheit

- Schließen Sie die Stromversorgung an.
- Rote Warnleuchte schaltet ein.
- Drehen Sie den Steuerschalter in die Mittelstellung (1).
- Drücken Sie die Reset-Taste zweimal (das rote Licht erlischt).
- Drehen Sie den Hauptschalter nach rechts (im Uhrzeigersinn) auf EIN.
- Drehen Sie den Steuerschalter gegen den Uhrzeigersinn nach links (2).

#### Hinweis:

Der Hauptschalter kann nicht eingeschaltet werden, solange die Warnleuchte leuchtet.

Warnung: Die Pumpeneinheit läuft sofort an. Stellen Sie sicher, dass die Drehrichtung der Motoren korrekt ist.

### 2.5.2 Manuelles Stoppen der Pumpeneinheit

- Drehen Sie den Steuerschalter zurück in die Mittelposition (1).
- Drehen Sie den Hauptschalter gegen den Uhrzeigersinn nach links (AUS).
- Trennen Sie die Stromversorgung.

#### 2.5.3 Automatisches Stoppen/Starten mit Schwimmerschaltern

Die Pumpeneinheit ist standardmäßig mit zwei identischen Schwimmerschaltern ausgestattet. Achten Sie bei der Installation auf einen ausreichenden Abstand zwischen den beiden Schwimmern, sodass die Pumpeneinheit maximal viermal pro Stunde anläuft.

- Schließen Sie die Stromversorgung an.
- Rote Warnleuchte schaltet ein.
- Drehen Sie den Steuerschalter in die Mittelstellung (1).
- Drücken Sie die Reset-Taste zweimal (das rote Licht erlischt).
- Drehen Sie den Hauptschalter nach rechts (im Uhrzeigersinn) auf EIN.
- Drehen Sie den **Steuerschalter** im Uhrzeigersinn nach rechts (3).
- Die Pumpeneinheit startet und stoppt nun entsprechend den Schwimmerschaltereinstellungen.

#### Hinweis:

Der Hauptschalter kann nicht eingeschaltet werden, solange die Warnleuchte leuchtet.

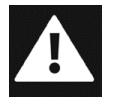

Gefahr: Im automatischen Start-/Stopp-Modus kann der Motor jederzeit ohne Warnung oder Ankündigung gestartet oder gestoppt werden. Benutzer mit Aufklebern sowie optischen und akustischen Warnungen darauf hinweisen, dass die Pumpeneinheit startet.

**BBA Pumps** 

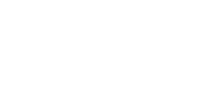

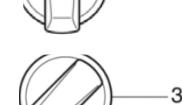

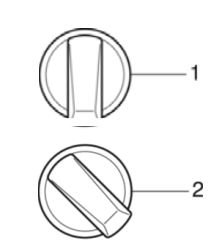

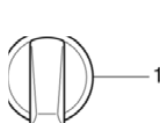

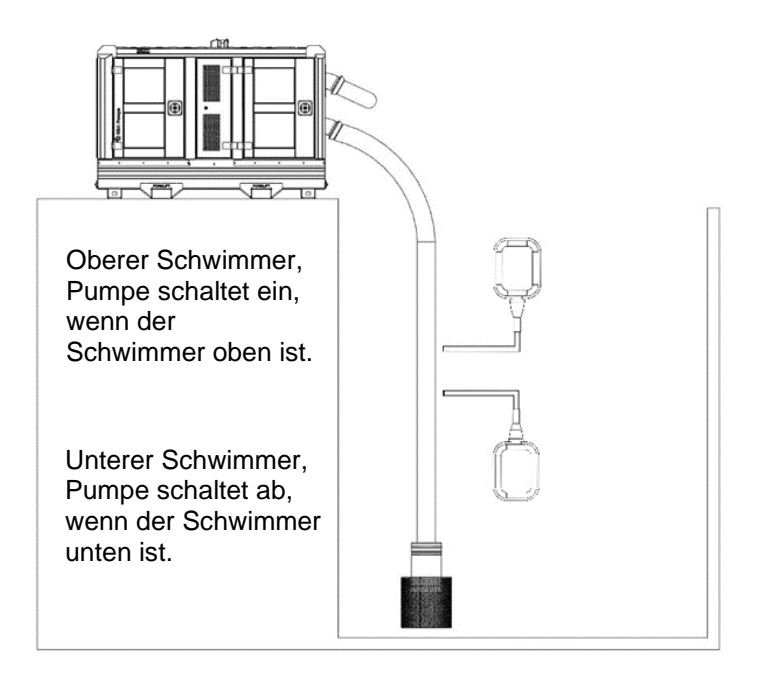

### 2.5.4 Automatisches Stoppen/Starten mit einem Signalgeber

Ein Signalgeber ist optional erhältlich, der Softstarter ist werkseitig auf 7 mwc (700 cmwc) eingestellt. Die Pumpeneinheit durch Eingabe der Sollwerte nicht öfter als viermal pro Stunde starten.

- Schließen Sie die Stromversorgung an.
- Rote Warnleuchte schaltet ein.
- Drehen Sie den Steuerschalter in die Mittelstellung (1).
- Drücken Sie die Reset-Taste zweimal (das rote Licht erlischt).
- Drehen Sie den Hauptschalter nach rechts (im Uhrzeigersinn) auf EIN.
- Drehen Sie den Steuerschalter im Uhrzeigersinn nach rechts (3).
- Drehen Sie den Signalgeberschalter nach rechts (im Uhrzeigersinn).

#### Hinweis:

Der Hauptschalter kann nicht eingeschaltet werden, solange die Warnleuchte leuchtet.

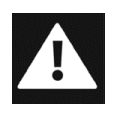

Gefahr: Im Autostartmodus kann der Motor jederzeit ohne Vorwarnung oder Benachrichtigung starten oder stoppen. Kennzeichnungen, visuelle und akustische Warnungen zur Benachrichtigung des Benutzers dass das Pumpenaggregat gestartet wird.

#### Einstellung oberer Einstellwert (6112 | CA1NivoHi)

- Drücken Sie auf WEITER, bis Sie Menü 600 erreichen, und bestätigen Sie dies mit der Taste EINGABE.
- Drücken Sie noch zweimal auf EINGABE und Sie gelangen in das Menü 6111.
- Drücken Sie auf **WEITER** für Menü 6112.
- Wählen Sie den oberen Einstellwert mit den Funktionstasten PLUS oder MINUS.
- Bestätigen Sie die gewünschte Einstellung durch Drücken auf EINGABE.

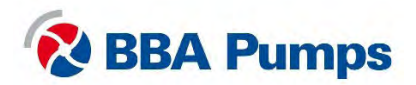

#### Einstellung unterer Einstellwert (6113 | CA1NivoLo)

- Drücken Sie im Menü für den oberen Einstellwert auf **WEITER**, um das Menü 6113 aufzurufen.
- Wählen Sie mit den Funktionstasten PLUS oder MINUS den unteren Einstellwert.
- Bestätigen Sie die gewünschte Einstellung durch Drücken auf **EINGABE**.

#### Ablesen des aktuellen Tiefenwertes des Füllstandssensors

- Tauchen Sie den Füllstandssensor in die Flüssigkeit ein.
- Drücken Sie **NEXT** bis Sie **300**, erreichen, und bestätigen Sie mit **ENTER**.

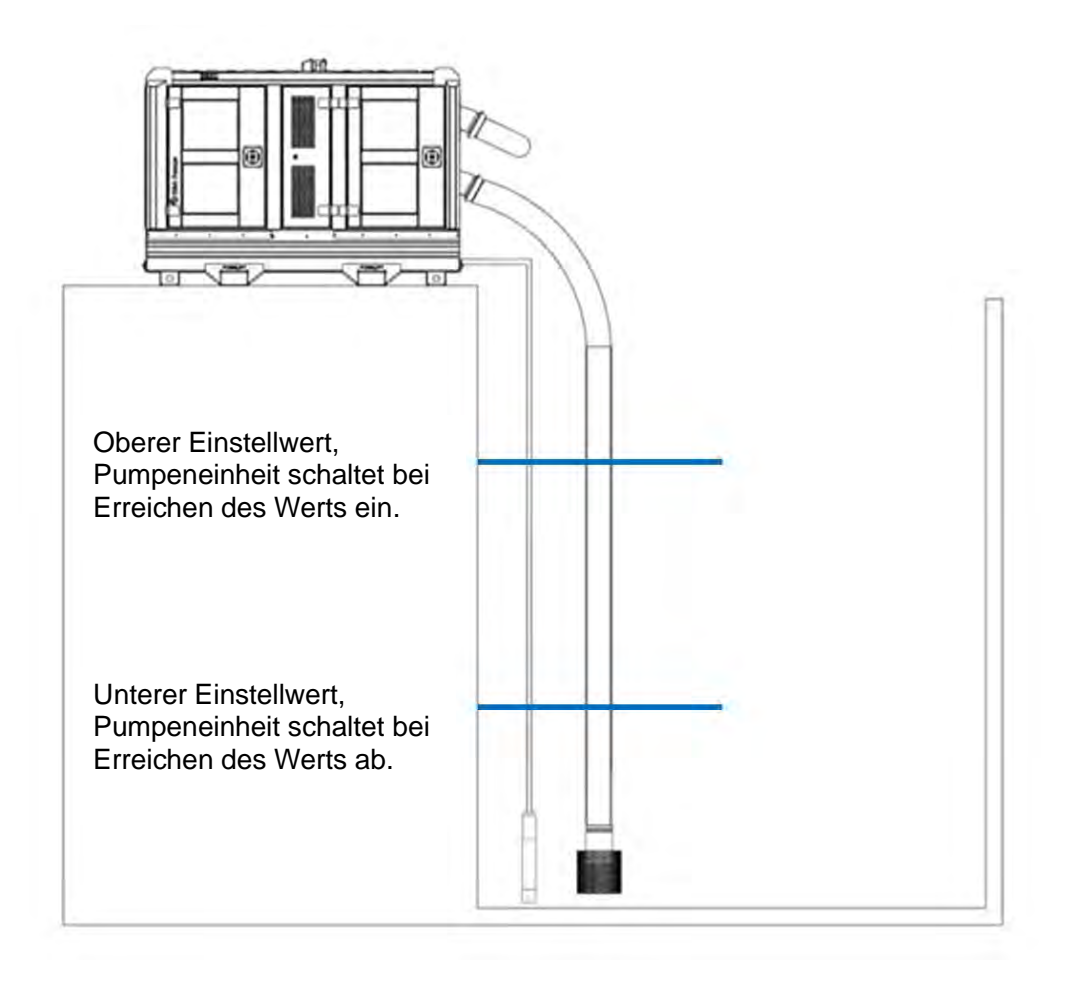

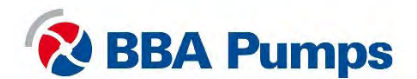

# 2.6 Störungstabelle

| Problem                                                                               | Mögliche Ursache                                                             | Lösung                                                                                                    |
|---------------------------------------------------------------------------------------|------------------------------------------------------------------------------|----------------------------------------------------------------------------------------------------|
| Pumpe arbeitet nicht.                                                                 | Not-Aus-Knop ist<br>gedrückt und<br>Hauptschalter ist in<br>Position "TRIP". | Vergewissern Sie sich, dass alles sicher ist,<br>stellen Sie den Steuerschalter dann auf Position<br>" <b>0</b> ", ziehen Sie den Not-Aus-Knopf heraus und<br>bringen Sie ihn in die <b>Betriebsposition</b> . Drehen<br>Sie dann den Hauptschalter zunächst gegen<br>den Uhrzeigersinn auf die Position <b>AUS</b> und<br>dann im Uhrzeigersinn (nach rechts) auf <b>EIN</b> .<br>Setzen Sie die Anzeige zurück, indem Sie die<br>Taste 5 <b>STOPP</b> drücken. |
|                                                                                       | Keine Stromversorgung<br>zum Softstarter.                                    | Überprüfen Sie die Stromversorgung, den<br>Hauptschalter und die Notabschaltung. Prüfen<br>Sie dann, ob die Sicherungen <b>F2</b> und <b>F4</b> in<br>Ordnung sind.                                                                                                    |
| Hauptschalter lässt sich<br>nicht einschalten (kehrt in<br>die Position TRIP zurück). | Keine 24-VDC-<br>Versorgung an der<br>Spannungsspule.                        | Überprüfen Sie die Stromversorgung und die<br>Notabschaltung. Prüfen Sie dann, ob die<br>Sicherungen <b>F1</b> und <b>F5</b> in Ordnung sind.                                                                                                    |
| Störungsanzeige (rot)<br>leuchtet.                                                    | Allgemeine Störung                                                           | Drücken Sie die Reset-Taste zweimal<br>Prüfen Sie, ob die Sicherungen <b>F2</b> und <b>F3</b> in<br>Ordnung sind, und prüfen Sie, ob der Softstarter<br>auf "TRIP" steht. Anschließend siehe<br>Menü <b>800</b> *.                                                                                                    |
| Die Vakuumpumpe<br>schaltet nicht ein.                                                | Keine Spannung am<br>Motorrelais.                                            | Prüfen Sie, ob Sicherung <b>F3</b> in Ordnung ist.                                                                                                    |
| Die Ventilatoren laufen nicht.                                                        | Keine Spannung an Klemme 8/9.                                                | Prüfen Sie nacheinander, ob die Sicherungen<br>F1, F5, F6 und F7 in Ordnung sind.                                                                                                    |
| Anzeigestörung                                                                        | Mögliche Ursache                                                             | Lösung                                                                                                    |
| Auf dem Display erscheint<br>die Meldung "EXT Alarm 1<br>Trp".                        | Keine Spannung an 400/230-VAC-<br>Transformator.                             | Prüfen Sie, ob die Sicherungen <b>F1</b> und <b>F4</b> in Ordnung sind.                                                                                                    |
| Auf dem Display erscheint<br>die Meldung "EXT Alarm 2<br>Trp".                        | Not-Aus ist aktiv. Oder<br>die Sicherheitsschaltung<br>ist nicht aktiviert.  | Überprüfen Sie den Notausschalter und drücken Sie zweimal die Reset-Taste.                                                                                                    |
| Display zeigt<br>"Mon MinAlarm" an.                                                   | Pumpe läuft trocken<br>oder ist nicht gefüllt.                               | Stellen Sie sicher, dass die Pumpe nicht trocken<br>läuft, z. B. aufgrund einer Leckage im<br>Ansaugschlauch oder einer Verstopfung.                                                                                                    |
| Display zeigt<br>"Mon MaxAlarm" an.                                                   | Die Pumpenleistung ist mangelhaft.                                           | Stellen Sie sicher, dass die Pumpe nicht blockiert ist.                                                                                                    |
| Display zeigt "PTC Alarm"<br>an.                                                      | Der Motor ist überlastet.                                                    | Stellen Sie sicher, dass der Motor nicht zu heiß wird, z. B. weil der Betriebspunkt die Kurve nicht abdeckt.                                                                                                    |

\* **Menü 800**: siehe Abschnitt "Störungsmenü" in der Bedienungsanleitung des Emotron-Softstarters. Menü 810 ist immer die aktuelle (letzte) Störung. Drücken Sie auf "EINGABE", um den aktuellen Wert zum Zeitpunkt der TRIP-Fehlermeldung auszulesen, z. B. I-Nom, aufgezeichnete Leistungsaufnahme usw.

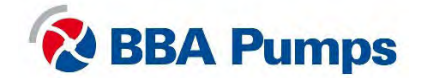

# 3. Frequenzgeregelter Antrieb

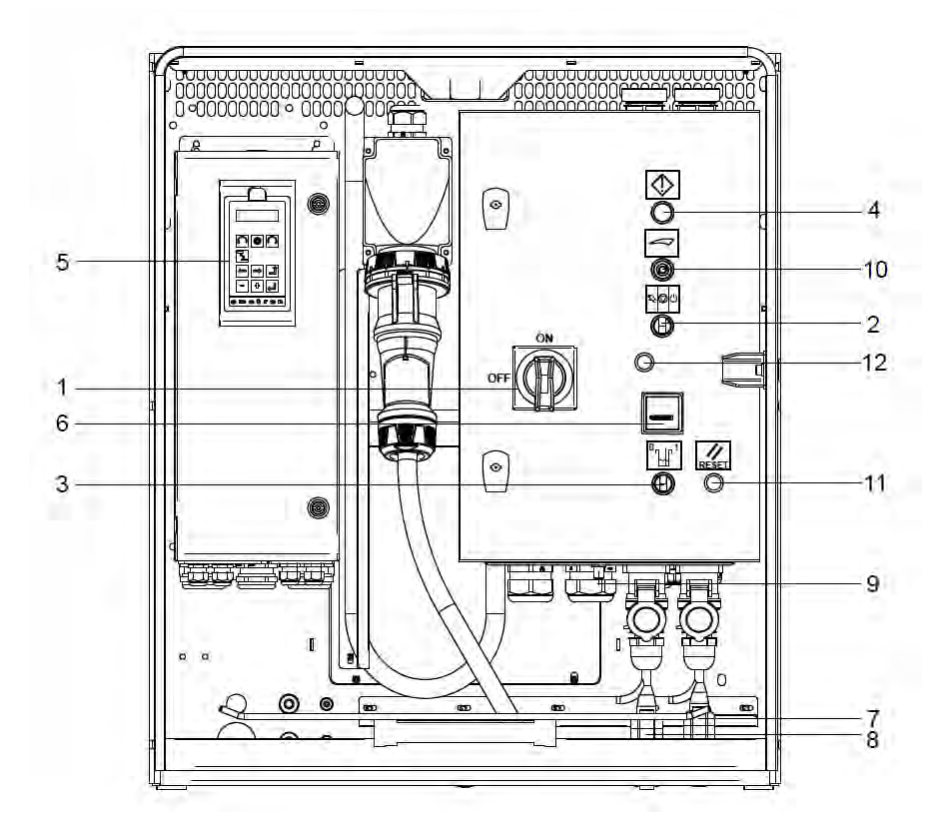

# 3.1 Motor-Schaltkasten

- 1. Hauptschalter
- 2. Steuerschalter
- 3. Signalgeberschalter
- 4. Störungsanzeige (rot)
- 5. Anzeige
- 6. Betriebsstundenzähler

- 7. Schwimmer oberes Niveau (rechts)
- 8. Schwimmer unteres Niveau (links)
- 9. Signalgeberanschluss
- 10. Potentiometer
- 11. Reset-Taste
- 12. Gummipfropfen

# 3.2 ISO-Symbole

| $\bigcirc$ | Stopp         | Suul | Manuell |
|------------|---------------|------|---------|
|            | Stand-by      |      | Reset   |
|            | Warnung/Alarm |      |         |

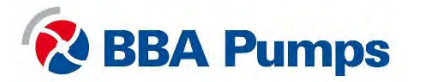

# 3.3 Anzeige

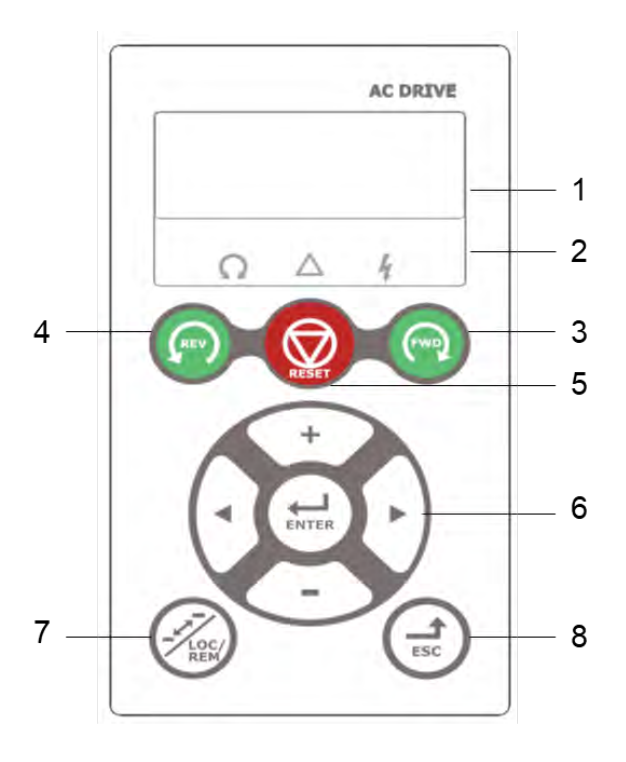

3.3.1 Anzeigebildschirm

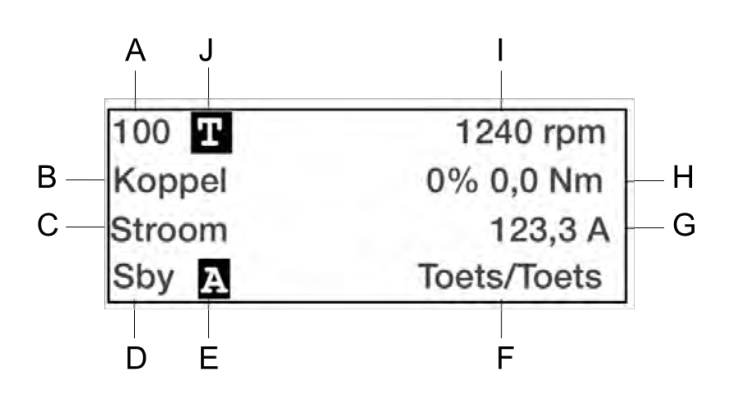

- 1. Anzeigebildschirm
- 2. LED-Anzeige
- 3. FWD (ausgeschaltet)
- 4. REV (ausgeschaltet)
- 5. STOPP/ZURÜCKSETZEN (ausgeschaltet)
- 6. Funktionstasten
- 7. UMSCHALTEN (nicht zutreffend)
- 8. VERLASSEN Funktionstaste

- A. Aktives Menü (3- oder 4-stellig)
- B. Menüname (außer in Menümodus 100+)
- C. Aktiver Parameter
- D. Status des Frequenzumrichters
- E. Aktiver Parametersatz
- F. Aktive Steuersignalquelle
- G. Bevorzugter Wert (Menü 130)
- H. Bevorzugter Wert (Menü 120)
- I. Bevorzugter Wert (Menü 110)
- J. T für Umschalten (nicht zutreffend)

# 3.3.2 LED-Anzeigen

Die drei LED-Anzeigen zeigen den Status des frequenzgeregelten Antriebs und der Pumpeneinheit an. Je nach Betriebsmodus blinken auch die Anzeigen TRIP und RUN, um den Benutzer vor einem bevorstehenden Ereignis oder einer Aktion zu warnen.

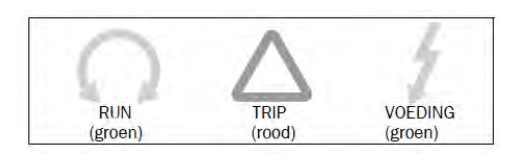

RUN: Pumpeneinheit in Betrieb TRIP: Störung (siehe § 3.5) POWER: Stromversorgung angeschlossen

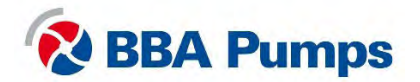

# 3.4 Basismenü

Das Basismenü besteht aus 3 oder 4 Stellen, die auf der Anzeige in Bereich A (oben links) angezeigt werden. Eine Tabelle mit Menünummern und Beschreibungen finden Sie im umfangreichen Handbuch von Emotron, dem Lieferanten der Komponente.

### 3.4.1 Spracheinstellungen (211)

- Drücken Sie auf **WEITER** (Funktionstaste 6), um zum Menü **200** zu gelangen, und bestätigen Sie dies mit der Taste **EINGABE**.
- Drücken Sie erneut auf EINGABE und Sie gelangen in das Menü 211.
- Wählen Sie mit den Funktionstasten PLUS oder MINUS die gewünschte Sprache.
- Bestätigen Sie die Auswahl durch Drücken auf EINGABE.

# 3.5 Betrieb

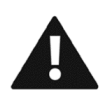

Warnung: Warten Sie nach Anschließen der Stromversorgung und Einschalten des Hauptschalters 10 Sekunden, bevor Sie die Pumpeneinheit starten. Das System muss zunächst eine Startsequenz durchlaufen.

#### 3.5.1 Manuelles Starten der Pumpe

- Schließen Sie die Stromversorgung an.
- Drehen Sie den Hauptschalter nach rechts (im Uhrzeigersinn) auf EIN.
- Warten Sie 10 Sekunden, bis das System die Startsequenz abgeschlossen hat.
- Rote Warnleuchte leuchtet.
- Drücken Sie die Reset-Taste (das rote Licht erlischt).
- Drehen Sie den Steuerschalter gegen den Uhrzeigersinn nach links (2).
- Stellen Sie mit dem Potentiometer die gewünschte Pumpen-/Motordrehzahl ein.

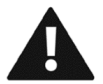

# Warnung: Die Pumpeneinheit läuft sofort an. Stellen Sie sicher, dass die Drehrichtung der Motoren korrekt ist.

#### 3.5.2 Manuelles Stoppen der Pumpe

- Drehen Sie den Steuerschalter zurück in die Mittelposition (1).
- Warten Sie, bis die Pumpeneinheit vollständig zum Stillstand gekommen ist.
- Drehen Sie den Hauptschalter gegen den Uhrzeigersinn nach links (AUS).
- Warten Sie, bis die Anzeige des Frequenzumrichters erloschen ist.
- Trennen Sie die Stromversorgung von der Pumpe.

#### 3.5.3 Einstellen der Pumpen-/Motordrehzahl

Die Anzeige zeigt die gewählte Drehzahl (Sollwert) an.

- Drehen Sie das **Potentiometer** nach rechts, um die Drehzahl zu erhöhen.
- Drehen Sie das Potentiometer nach links, um die Drehzahl zu verringern.

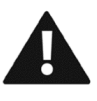

Warnung: Überprüfen Sie die Spezifikationen Ihrer Pumpeneinheit, und stellen Sie sicher, dass die verfügbare Motorleistung für die gewählte Drehzahl geeignet ist.

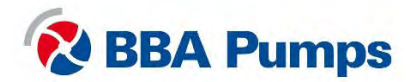

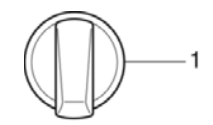

3

#### 3.5.4 Automatisches Stoppen/Starten mit Schwimmerschaltern

Die Pumpeneinheit wird standardmäßig mit zwei identischen Schwimmerschaltern geliefert. Achten Sie bei der Installation auf einen ausreichenden Abstand zwischen den beiden Schwimmern, sodass die Pumpeneinheit maximal viermal pro Stunde anläuft.

- Schließen Sie die Stromversorgung an.
- Drehen Sie den Hauptschalter nach rechts (im Uhrzeigersinn) auf EIN.
- Warten Sie 10 Sekunden, bis die Startsequenz abgeschlossen ist.
- Rote Warnleuchte leuchtet.
- Drücken Sie die Reset-Taste (das rote Licht erlischt).
- Drehen Sie den Steuerschalter im Uhrzeigersinn nach rechts (3).
- Stellen Sie mit dem Potentiometer die gewünschte Pumpen-/Motordrehzahl ein.
- Die Pumpeneinheit startet und stoppt nun entsprechend den Schwimmereinstellungen.

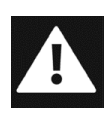

Gefahr: Im automatischen Start-/Stopp-Modus kann der Motor jederzeit ohne Warnung oder Ankündigung gestartet oder gestoppt werden. Benutzer mit Aufklebern sowie optischen und akustischen Warnungen darauf hinweisen, dass die Pumpeneinheit startet.

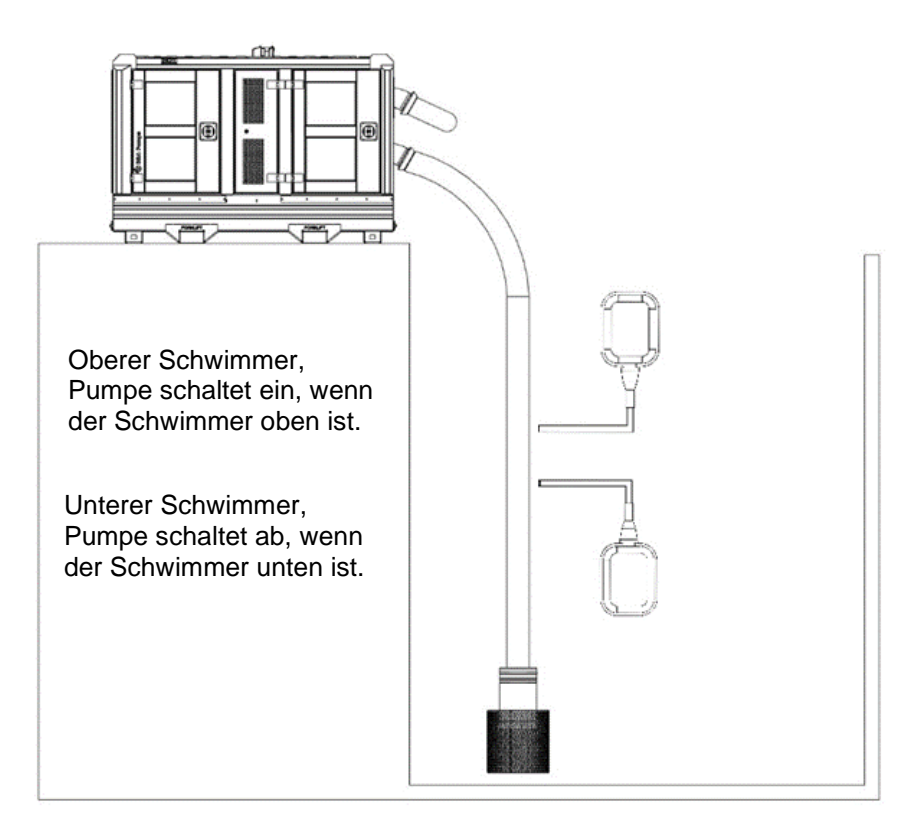

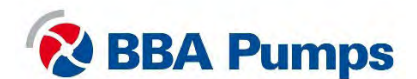

#### 3.5.5 Automatisches Stoppen/Starten mit einem Signalgeber

Ein Signalgeber ist als optionales Zubehör erhältlich und arbeitet mit einer PID-Füllstandsregelung. Der frequenzgeregelte Antrieb ist werkseitig auf eine Pegeldifferenz zwischen 0 und 700 cmwc eingestellt. Wenn Sie den Sollwert einstellen, schalten Sie die Pumpeneinheit nicht öfter als viermal pro Stunde ein.

- Schließen Sie die Stromversorgung an.
- Drehen Sie den Hauptschalter nach rechts (im Uhrzeigersinn) auf EIN.
- Warten Sie 10 Sekunden, bis die Startsequenz abgeschlossen ist.
- Rote Warnleuchte leuchtet.
- Drücken Sie die Reset-Taste (das rote Licht erlischt).
- Drehen Sie den Steuerschalter im Uhrzeigersinn nach rechts (3).
- Drehen Sie den Signalgeberschalter nach rechts (im Uhrzeigersinn).

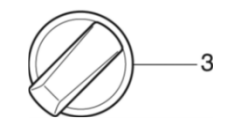

Auf der Anzeige wird in Zeile 1 der aktuelle Flüssigkeitsstand angezeigt (über dem Sensor). In Zeile 2 sehen Sie den eingestellten Sollwert und in Zeile 3 den Strom.

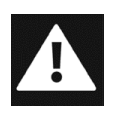

Gefahr: Im automatischen Start-Stopp-Modus kann der Motor jederzeit ohne Vorwarnung oder Benachrichtigung starten oder stoppen. Kennzeichnungen, optische und akustische Warnsignale, die den Benutzer darauf hinweisen, dass das Pumpenaggregat gestartet wird.

#### 3.5.6 Sollwert einstellen oder ändern

- Drehen Sie das **Potentiometer** nach rechts, um den Sollwert zu erhöhen.
- Drehen Sie das **Potentiometer** nach links, um den Sollwert zu verringern.

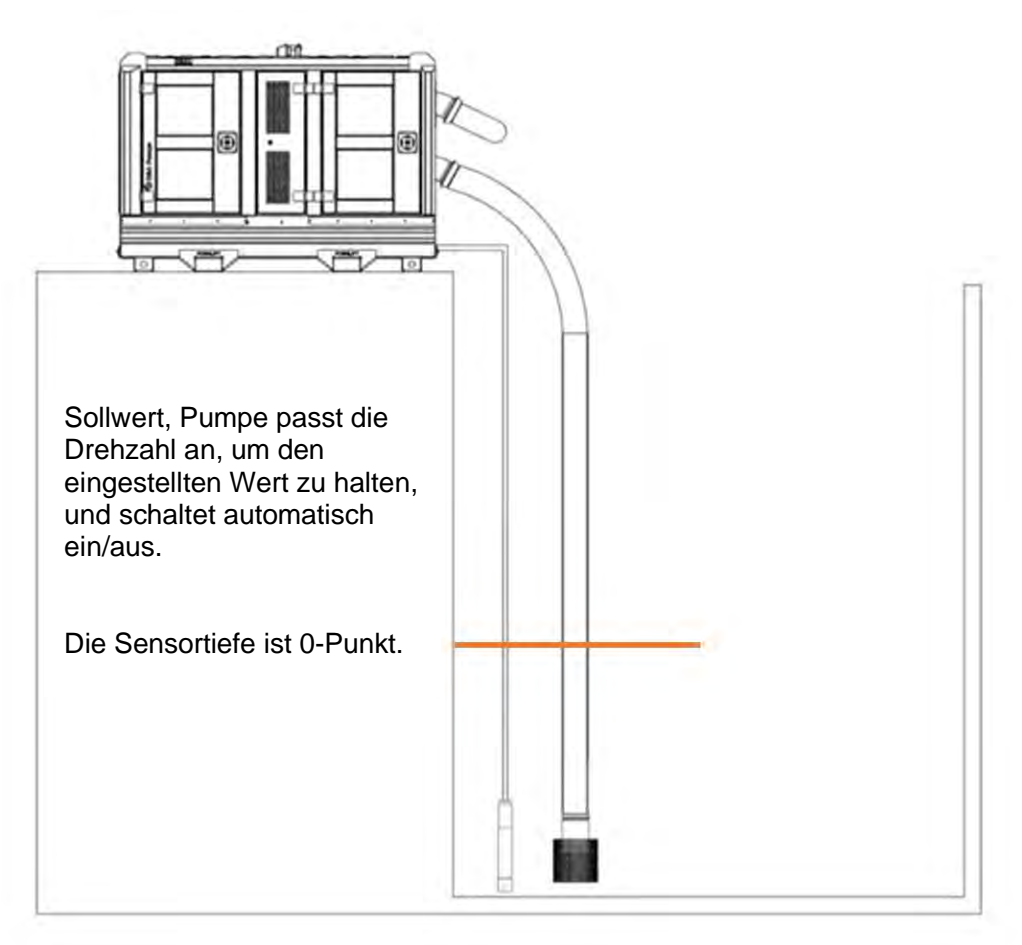

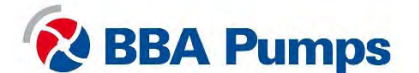

# 3.6 Störungstabelle

| Problem                                | Mögliche Ursache                                    | Lösung                                                                                                    |
|----------------------------------------|-----------------------------------------------------|----------------------------------------------------------------------------------------------------|
| Pumpe arbeitet nicht.                  | Not-Aus-Knopf ist<br>gedrückt.                      | Vergewissern Sie sich, dass alles sicher<br>ist, stellen Sie den Steuerschalter dann<br>auf Position " <b>0</b> ", ziehen Sie den Not-Aus-<br>Knopf heraus und bringen Sie ihn in die<br><b>Betriebsposition</b> .                                              |
|                                        | Keine Spannung am<br>frequenzgeregelten<br>Antrieb. | Überprüfen Sie die Stromversorgung, den<br>Hauptschalter und die Notabschaltung.<br>Prüfen Sie dann, ob Sicherung <b>F1</b> in<br>Ordnung ist.                                                                                                    |
| Störungsanzeige (rot)                  | Allgemeine Störung.                                 | Drücken Sie die Reset-Taste                                                                                                    |
| leuchtet.                              |                                                     | Stellen Sie sicher, dass der Not-Aus-<br>Knopf nicht gedrückt ist. Prüfen Sie, ob<br>die Sicherungen <b>F1</b> und <b>F2</b> in Ordnung<br>sind, und prüfen Sie, ob der<br>frequenzgeregelte Antrieb auf "TRIP"<br>steht. Anschließend siehe Menü <b>800</b> *. |
| Die Vakuumpumpe<br>schaltet nicht ein. | Keine Spannung an den<br>Motorrelais.               | Prüfen Sie, ob Sicherung <b>F2</b> in Ordnung ist.                                                                                                    |
| Die Ventilatoren laufen nicht.         | Keine Spannung an<br>Klemme 5/6.                    | Prüfen Sie nacheinander, ob die<br>Sicherungen <b>F3</b> , <b>F4</b> , <b>F6</b> und <b>F7</b> in<br>Ordnung sind.                                                                                                    |
| Anzeigestörung                         | Mögliche Ursache                                    | Lösung                                                                                                    |
| Anzeige ist "aus".                     | Keine Stromversorgung.                              | Prüfen Sie, ob Sicherung <b>F1</b> in Ordnung ist.                                                                                                    |
| Display zeigt<br>"Mon MinAlarm" an.    | Pumpe läuft trocken oder<br>ist nicht gefüllt.      | Stellen Sie sicher, dass die Pumpe nicht<br>trocken läuft, prüfen Sie auf Leckagen im<br>Ansaugschlauch und auf Verstopfungen.                                                                                                    |
| Display zeigt<br>"Mon MaxAlarm" an.    | Die Pumpenleistung ist mangelhaft.                  | Stellen Sie sicher, dass die Pumpe nicht blockiert ist.                                                                                                    |
| Display zeigt "PTC Alarm"<br>an.       | Der Motor ist überlastet.                           | Stellen Sie sicher, dass der Motor nicht<br>zu heiß wird, z. B. weil der Betriebspunkt<br>die Kurve nicht abdeckt.                                                                                                    |

\* **Menü 800**: siehe Abschnitt "Störungsmenü" in der Bedienungsanleitung des frequenzgeregelten Antriebs von Emotron. Menü 810 ist immer die aktuelle (letzte) Störung. Drücken Sie auf "EINGABE", um den aktuellen Wert zum Zeitpunkt der TRIP-Fehlermeldung auszulesen, z. B. I-Nom, aufgezeichnete Leistungsaufnahme usw.

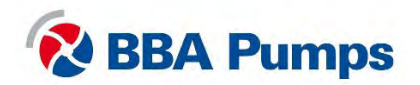

# 4. Stern-Dreieck-Schalter

# 4.1 Motor-Schaltkasten

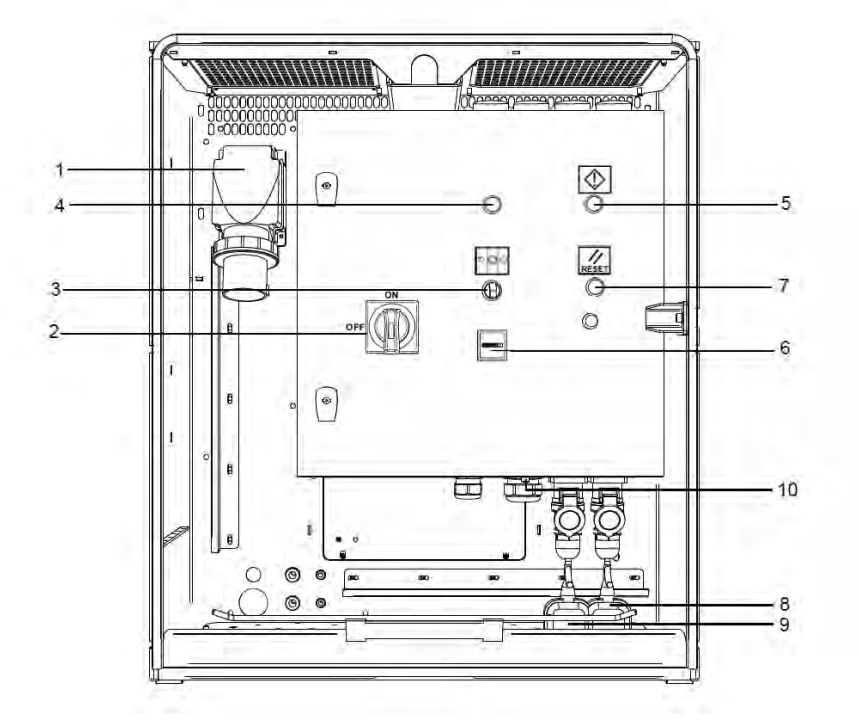

- 1. WCD-Stromversorgung (bis 63 A-5P)
- 2. Hauptschalter
- 3. Steuerschalter
- 4. Warnlampe für Drehrichtung
- 5. Störungsanzeige (rot)

- 6. Betriebsstundenzähler
- 7. Reset-Taste
- 8. Schwimmer oberes Niveau (optional)
- 9. Schwimmer unteres Niveau (optional)

# 4.2 ISO-Symbole

| $\bigcirc$ | Stopp         | M | Manuell |
|------------|---------------|---|---------|
| $\bigcirc$ | Stand-by      |   | Reset   |
|            | Warnung/Alarm |   |         |

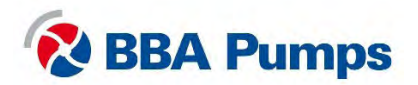

# 4.3 Betrieb

# 4.3.1 Manuelles Starten der Pumpe

- Schließen Sie die Stromversorgung an.
- Rote Warnleuchte schaltet ein.
- Drehen Sie den Steuerschalter in die Mittelstellung (1).
- Drücken Sie die Reset-Taste zweimal (das rote Licht erlischt).
- Drehen Sie den Hauptschalter nach rechts (im Uhrzeigersinn) auf EIN.
- Drehen Sie den Steuerschalter gegen den Uhrzeigersinn nach links (2).

# Hinweis:

Der Hauptschalter kann nicht eingeschaltet werden, solange die Warnleuchte leuchtet.

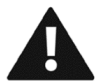

Warnung: Die Pumpeneinheit läuft sofort an. Stellen Sie sicher, dass die Drehrichtung des Motors korrekt ist.

# 4.3.2 Manuelles Stoppen der Pumpe

- Drehen Sie den Steuerschalter zurück in die Mittelposition (1).
- Drehen Sie den Hauptschalter gegen den Uhrzeigersinn nach links (AUS).
- Trennen Sie die Stromversorgung.

# 4.3.3 Automatisches Stoppen/Starten mit Schwimmerschaltern (optional)

Die Pumpeneinheit ist optional mit zwei identischen Schwimmerschaltern erhältlich. Achten Sie bei der Installation auf einen ausreichenden Abstand zwischen den beiden Schwimmern, sodass die Pumpeneinheit maximal viermal pro Stunde anläuft.

- Schließen Sie die Stromversorgung an.
- Rote Warnleuchte schaltet ein.
- Drehen Sie den Steuerschalter in die Mittelstellung (1).
- Drücken Sie die Reset-Taste zweimal (das rote Licht erlischt).
- Drehen Sie den Hauptschalter nach rechts (im Uhrzeigersinn) auf EIN.
- Drehen Sie den Steuerschalter im Uhrzeigersinn nach rechts (3).
- Die Pumpeneinheit startet und stoppt nun entsprechend den Schwimmereinstellungen.

#### Hinweis:

Der Hauptschalter kann nicht eingeschaltet werden, solange die Warnleuchte leuchtet.

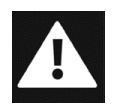

Gefahr: Im automatischen Start-/Stopp-Modus kann der Motor jederzeit ohne Warnung oder Ankündigung gestartet oder gestoppt werden. Benutzer mit Aufklebern sowie optischen und akustischen Warnungen darauf hinweisen, dass die Pumpeneinheit startet.

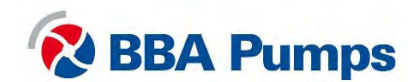

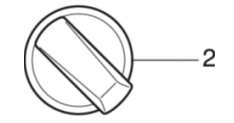

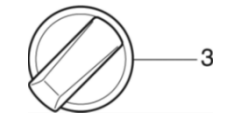

# 4.4 Störungstabelle

| Problem                                                                               | Mögliche Ursache                                                          | Lösung                                                                                                    |
|---------------------------------------------------------------------------------------|---------------------------------------------------------------------------|----------------------------------------------------------------------------------------------------|
| Pumpe arbeitet überhaupt<br>nicht.                                                    | Not-Aus-Knop ist gedrückt<br>und Hauptschalter ist in<br>Position "TRIP". | Vergewissern Sie sich, dass alles<br>sicher ist, stellen Sie den<br>Steuerschalter dann auf Position<br>"0", ziehen Sie den Not-Aus-Knopf<br>heraus und bringen Sie ihn in die<br><b>Betriebsposition</b> . Drehen Sie<br>dann den Hauptschalter zunächst<br>gegen den Uhrzeigersinn auf die<br>Position <b>AUS</b> und dann im<br>Uhrzeigersinn (nach rechts) auf<br><b>EIN</b> . |
|                                                                                       | Keine Spannung am<br>Stern-Dreieck-Schalter.                              | Überprüfen Sie die<br>Stromversorgung, den<br>Hauptschalter und die<br>Notabschaltung. Prüfen Sie dann,<br>ob Thermosicherung <b>F2</b> in<br>Ordnung ist.                                                                                                    |
| Hauptschalter lässt sich<br>nicht einschalten (kehrt in<br>die Position TRIP zurück). | Keine 24-VDC-Versorgung<br>an der Spannungsspule.                         | Drücken Sie die Reset-Taste<br>zweimal.<br>Überprüfen Sie die<br>Stromversorgung und die<br>Notabschaltung. Prüfen Sie dann,<br>ob die Thermosicherungen <b>F1</b> und<br><b>F4</b> in Ordnung sind.                                                                                                    |
| Störungsanzeige leuchtet (rot).                                                       | Allgemeine Störung.                                                       | Prüfen Sie, ob die<br>Thermosicherungen <b>F2</b> und <b>F3</b> in<br>Ordnung sind                                                                                                    |
| Die Vakuumpumpe schaltet nicht ein.                                                   | Keine Spannung an den<br>Motorrelais.                                     | Prüfen Sie, ob Thermosicherung <b>F3</b> in Ordnung ist.                                                                                                    |

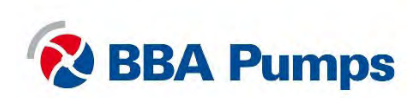

THE NETHERLANDS BBA Pumps BV (head office) Edisonstraat 12 7006 RD Doetinchem

+31 (0)314-368 436 info@bbapumps.com www.bbapumps.com **NORTH AMERICA** 

BBA Pumps, Inc. 7222 Cross Park Drive Charleston, SC 29418

+1 843 849 3676 info@bbapumpsusa.com www.bbapumpsusa.com POLAND

BBA Pumps PL SP. z o.o. ul. ~ eromskiego 39A PL-05-500 Piaseczno

+48 227138611 info@bbapumps.pl www.bbapumps.pl

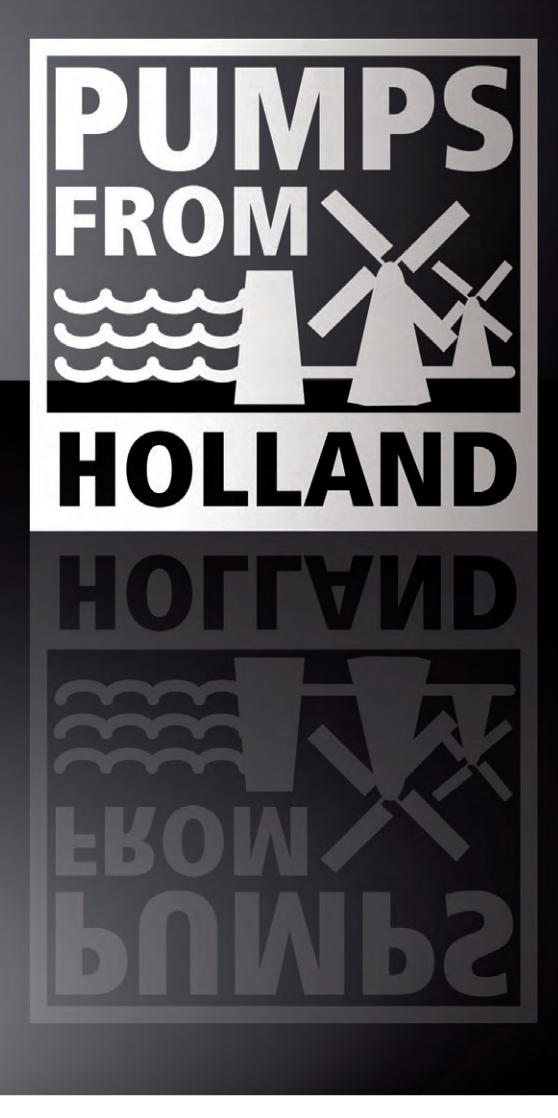

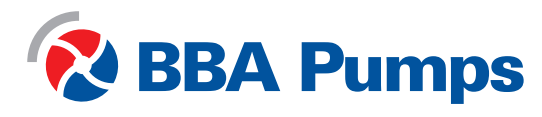